# Oracle® Banking Corporate Lending Reports DSN Entries Utility

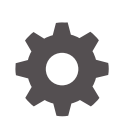

Release 14.7.6.0.0 G32305-01 April 2025

ORACLE

Oracle Banking Corporate Lending Reports DSN Entries Utility, Release 14.7.6.0.0

G32305-01

Copyright © 2007, 2025, Oracle and/or its affiliates.

This software and related documentation are provided under a license agreement containing restrictions on use and disclosure and are protected by intellectual property laws. Except as expressly permitted in your license agreement or allowed by law, you may not use, copy, reproduce, translate, broadcast, modify, license, transmit, distribute, exhibit, perform, publish, or display any part, in any form, or by any means. Reverse engineering, disassembly, or decompilation of this software, unless required by law for interoperability, is prohibited.

The information contained herein is subject to change without notice and is not warranted to be error-free. If you find any errors, please report them to us in writing.

If this is software, software documentation, data (as defined in the Federal Acquisition Regulation), or related documentation that is delivered to the U.S. Government or anyone licensing it on behalf of the U.S. Government, then the following notice is applicable:

U.S. GOVERNMENT END USERS: Oracle programs (including any operating system, integrated software, any programs embedded, installed, or activated on delivered hardware, and modifications of such programs) and Oracle computer documentation or other Oracle data delivered to or accessed by U.S. Government end users are "commercial computer software," "commercial computer software documentation," or "limited rights data" pursuant to the applicable Federal Acquisition Regulation and agency-specific supplemental regulations. As such, the use, reproduction, duplication, release, display, disclosure, modification, preparation of derivative works, and/or adaptation of i) Oracle programs (including any operating system, integrated software, any programs embedded, installed, or activated on delivered hardware, and modifications of such programs), ii) Oracle computer documentation and/or iii) other Oracle data, is subject to the rights and limitations specified in the license contained in the applicable contract. The terms governing the U.S. Government's use of Oracle cloud services are defined by the applicable contract for such services. No other rights are granted to the U.S. Government.

This software or hardware is developed for general use in a variety of information management applications. It is not developed or intended for use in any inherently dangerous applications, including applications that may create a risk of personal injury. If you use this software or hardware in dangerous applications, then you shall be responsible to take all appropriate fail-safe, backup, redundancy, and other measures to ensure its safe use. Oracle Corporation and its affiliates disclaim any liability for any damages caused by use of this software or hardware in dangerous applications.

Oracle®, Java, MySQL, and NetSuite are registered trademarks of Oracle and/or its affiliates. Other names may be trademarks of their respective owners.

Intel and Intel Inside are trademarks or registered trademarks of Intel Corporation. All SPARC trademarks are used under license and are trademarks or registered trademarks of SPARC International, Inc. AMD, Epyc, and the AMD logo are trademarks or registered trademarks of Advanced Micro Devices. UNIX is a registered trademark of The Open Group.

This software or hardware and documentation may provide access to or information about content, products, and services from third parties. Oracle Corporation and its affiliates are not responsible for and expressly disclaim all warranties of any kind with respect to third-party content, products, and services unless otherwise set forth in an applicable agreement between you and Oracle. Oracle Corporation and its affiliates will not be responsible for any loss, costs, or damages incurred due to your access to or use of third-party content, products, or services, except as set forth in an applicable agreement between you and Oracle.

# Contents

#### Preface

| Purpose                     | iv |
|-----------------------------|----|
| Audience                    | iv |
| Documentation Accessibility | iv |
| Critical Patches            | v  |
| Diversity and Inclusion     | v  |
| Related Resources           | v  |
| Conventions                 | v  |
| Screenshot Disclaimer       | v  |
| Acronyms and Abbreviations  | vi |

#### 1 Reports DSN Entries Utility

1.1 Set up Reports DSN Entries

1-1

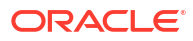

## Preface

This topic contains the following sub-topics:

- Purpose
- Audience
- Documentation Accessibility
- Critical Patches
- Diversity and Inclusion
- Related Resources
- Conventions
- Screenshot Disclaimer
- Acronyms and Abbreviations

#### Purpose

This manual is designed to help acquaint you with the installation of Oracle Banking Corporate Lending. This guide helps the user with the installation of Oracle Banking Application.

## Audience

This manual is intended for the following User/User Roles:

| Table 1 | Audience |
|---------|----------|
|---------|----------|

| Role                | Function                                                                                                    |
|---------------------|----------------------------------------------------------------------------------------------------|
| Administrator       | Who controls the system and application parameters and ensures smooth functionality and flexibility of the banking application. |
| Implementation team | Implementation of Oracle Banking Corporate Lending Solution                                                                     |
| Presales team       | Install Oracle Banking Corporate Lending for demo purpose                                                                       |
| Bank personnel      | Who installs Oracle Banking Corporate Lending                                                                                   |

The user of this manual is expected to have basic understanding of Oracle Banking Application installation.

## **Documentation Accessibility**

For information about Oracle's commitment to accessibility, visit the Oracle Accessibility Program website at https://www.oracle.com/corporate/accessibility/.

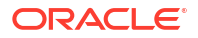

#### Access to Oracle Support

Oracle customer access to and use of Oracle support services will be pursuant to the terms and conditions specified in their Oracle order for the applicable services.

### **Critical Patches**

Oracle advises customers to get all their security vulnerability information from the Oracle Critical Patch Update Advisory, which is available at Critical Patches, Security Alerts and Bulletins. All critical patches should be applied in a timely manner to ensure effective security, as strongly recommended by Oracle Software Security Assurance.

## **Diversity and Inclusion**

Oracle is fully committed to diversity and inclusion. Oracle respects and values having a diverse workforce that increases thought leadership and innovation. As part of our initiative to build a more inclusive culture that positively impacts our employees, customers, and partners, we are working to remove insensitive terms from our products and documentation. We are also mindful of the necessity to maintain compatibility with our customers' existing technologies and the need to ensure continuity of service as Oracle's offerings and industry standards evolve. Because of these technical constraints, our effort to remove insensitive terms is ongoing and will take time and external cooperation.

## **Related Resources**

For more information on any related features, refer to the following documents:

- Oracle Banking Corporate Lending User Guides.
- Oracle Banking Corporate Lending Installation Guides.

#### Conventions

The following text conventions are used in this document:

| Convention | Meaning                                                                                                    |
|------------|----------------------------------------------------------------------------------------------------|
| boldface   | Boldface type indicates graphical user interface elements associated with an action, or terms defined in text or the glossary.         |
| italic     | Italic type indicates book titles, emphasis, or placeholder variables for which you supply particular values.                          |
| monospace  | Monospace type indicates commands within a paragraph, URLs, code in examples, text that appears on the screen, or text that you enter. |

#### Table 2 Conventions

## Screenshot Disclaimer

Personal information used in the interface or documents is dummy and does not exist in the real world. It is only for reference purposes.

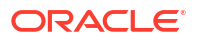

# Acronyms and Abbreviations

The acronyms and abbreviations are listed in this below table:

#### Table 3 Acronyms and Abbreviations

| Abbreviations or Acronyms | Definition                   |
|---------------------------|------------------------------|
| IP                        | Internet Protocol            |
| JDK                       | Java Development Kit         |
| TNS                       | Transaction Network Services |

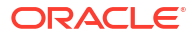

# 1 Reports DSN Entries Utility

This chapter explains the steps to set up the reports DSN entries using Oracle Banking Installer.

This topic contains the following sub-topic:

Set up Reports DSN Entries

This topic explains systematic instructions to set up the reports DSN entries using Application Installer.

### 1.1 Set up Reports DSN Entries

This topic explains systematic instructions to set up the reports DSN entries using Application Installer.

1. Launch the Oracle FLEXCUBE Universal Banking Installer.

The Welcome To Oracle Universal Banking Installer screen displays.

Figure 1-1 Welcome To Oracle Universal Banking Installer

| Oracle FLEXCUBE Un         | iversal Installer                             |        | - 🗆 X     |
|----------------------------|-----------------------------------------------|--------|-----------|
| Oracle Ban                 | king Installer                                |        | INSTALLER |
| Welcome To Oracle U        | Iniversal Banking Installer                   |        |           |
| Prerequisites              |                                               |        |           |
| Oracle Data     JDK should | abase should be Installed.<br>d be Installed. |        |           |
| Please specify the JDI     | K and Oracle Home path.                       |        |           |
| JDK Path                   | C:/Program Files/Java/jdk1.8.0_73             | Browse |           |
| Oracle Home Path           | D:/app/sisethur/product/11.2.0/client_2       | Browse |           |
| Please select any one      | e of the below options:                       |        |           |
|                            | Property File creation                        |        |           |
|                            | O Utilities                                   |        |           |
|                            |                                               |        |           |
|                            |                                               |        |           |
|                            |                                               |        |           |
|                            |                                               |        |           |
| Exit                       | Log                                           | Back   | Next      |

2. On the **Welcome To Oracle Universal Banking Installer** screen, specify the following details.

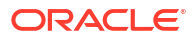

For more information on fields, refer to the field description table below:

Table 1-1 JDK and Oracle Home Path - Field Description

| Field       | Description                                                                                          |
|-------------|----------------------------------------------------------------------------------------------------|
| JDK Path    | Specify the location of the JDK.<br>Click <b>Browse</b> to browse the JDK location.                  |
| Oracle Home | Specify the location of the Oracle home installation.<br>Click <b>Browse</b> to browse the location. |

3. On the Welcome To Oracle Universal Banking Installer screen, select the Utilities option, and then click Next.

The Select an Utility screen displays.

| Oracle FLEXCUBE Universal Installer | - 🗆 X     |
|-------------------------------------|-----------|
| Oracle Banking Installer            |           |
| Select an Utility:                  |           |
| O Day Zero Setup                    |           |
| O User Creation                     |           |
| DSN Entries                         |           |
| Entity Details                      |           |
| SMS DSN Entries                     |           |
| Switch Monitor Installation         |           |
| O ENV Property file operations      |           |
|                                     |           |
|                                     |           |
|                                     |           |
|                                     |           |
|                                     |           |
|                                     |           |
|                                     |           |
|                                     |           |
|                                     |           |
| Exit                                | Back Next |

Figure 1-2 Select an Utility

4. On the Select an Utility screen, select the Reports DSN Entries option, and click Next. The DSN Entries Schema Details screen displays.

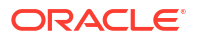

| Oracle Banking In                                     | staller     |   |  |
|-------------------------------------------------------|-------------|---|--|
| DSN Entries Schema Details<br>Provide schema details. |             |   |  |
| Name                                                  | Value       |   |  |
| Username                                              | installer   | - |  |
| Password                                              | •••••       |   |  |
| Service Name                                          | testdb      |   |  |
| IP Address                                            | 10.10.10.10 | = |  |
| Port                                                  | 1521        |   |  |
| TNS Connect Descriptor                                | testdb      |   |  |
|                                                       |             |   |  |
|                                                       |             |   |  |

Figure 1-3 DSN Entries Schema Details

On the DSN Entries Schema Details screen, specify the following schema details.
 For more information on fields, refer to the field description table below:

Table 1-2 DSN Entries Schema Details

| Field                                                 | Description                                                                         |  |
|-------------------------------------------------------|-------------------------------------------------------------------------------------|--|
| User Name Specify the user name to access the schema. |                                                                                     |  |
| Password                                              | Specify the schema password.                                                        |  |
| Service Name                                          | Specify the service name of database.                                               |  |
| IP Address                                            | Specify the IP address of the system where the database schema is installed.        |  |
| Port                                                  | Specify the port number.                                                            |  |
| TNS Connect Descriptor                                | Specify a valid connect string that contains the details for database connectivity. |  |

6. After specifying the details, click **Test Connection** to test the database schema connection.

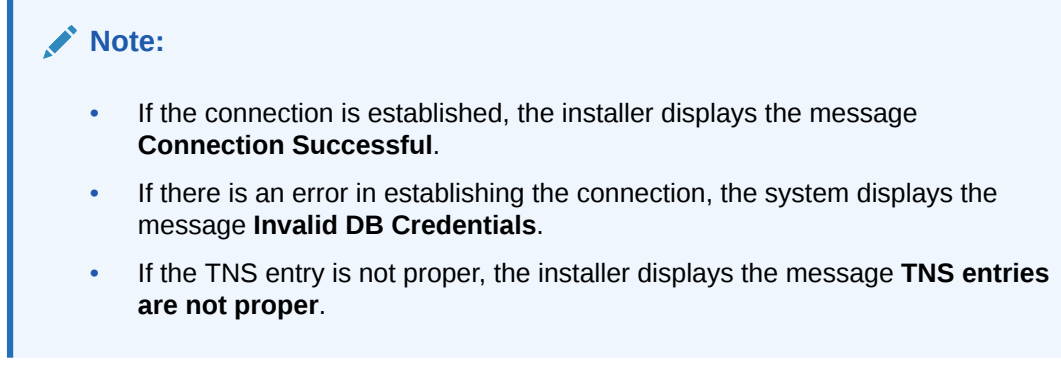

7. Click **Next** after testing the connection successfully.

The **Reports DSN Entries** screen displays.

|             |                             | niversal Installe | er 12.5.0.0.0 |         |   |          |          | >        |
|-------------|-----------------------------|-------------------|---------------|---------|---|----------|----------|----------|
| 0           | racle Bar                   | nking Ins         | staller       |         |   |          | <u>_</u> | NSTALLER |
| DSI<br>Ente | NEntries<br>er the DSN entr | ies.              |               |         |   |          |          |          |
| Syn         | nmetric Key                 | oraclefinan       | cialsolutions |         |   |          |          |          |
| DSI         | N Name                      | BIP_DSN           |               | Details |   |          |          |          |
| No          | . Na                        | me                |               | Value   |   |          |          |          |
| 1           | Database Type               | 9                 | ORACLE        |         |   | <b>^</b> |          |          |
| 2           | Database Driv               | er                | JDBC          |         |   |          |          |          |
| 3           | Database Nan                | ne                | testdb        |         |   |          |          |          |
| 4           | IP Address                  |                   | 10.10.10.10   |         | - |          |          |          |
| 5           | Port                        |                   | 1521          |         |   | -        |          |          |
|             |                             |                   |               |         |   |          |          |          |
|             |                             |                   |               |         |   |          |          |          |

#### Figure 1-4 Reports DSN Entries

8. On the **Reports DSN Entries** screen, specify the following details.

For more information on fields, refer to the field description table below:

#### Table 1-3 Reports DSN Entries

| Field         | Description                |  |
|---------------|----------------------------|--|
| DSN Name      | Specify the DSN name.      |  |
| Database Type | Specify the database type. |  |

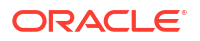

#### Table 1-3(Cont.) Reports DSN Entries

| Field                           | Description                                                                                       |
|---------------------------------|---------------------------------------------------------------------------------------------------|
| Database Driver                 | Specify the database driver.                                                                      |
| Database Name                   | Specify the name of the database.                                                                 |
| IP Address                      | Specify the IP address of the system where the database schema is installed.                      |
| Port                            | Specify the port number.                                                                          |
| Database User Name              | Specify the user name to access the database.                                                     |
| Database Password               | Specify the password to access the database.                                                      |
| Application Server<br>TNS_ADMIN | If the target database is Autonomous Database then specify the application server TNS_ADMIN path. |

9. Click Next.

The **DSN ENTRIES JDBC URL** screen displays.

#### Figure 1-5 DSN ENTRIES JDBC URL

| Oracle FLEXCUBE Universal Installer                                | - 🗆 X     |
|--------------------------------------------------------------------|-----------|
| Oracle Banking Installer                                           |           |
| DSN ENTRIES JDBC URL<br>JDBC URL to be inserted into STTM_HOST_DSN |           |
| idbc:oracle:thin:@10.10.10.10:1521/testdb                          | <b>•</b>  |
|                                                                    |           |
|                                                                    |           |
|                                                                    |           |
|                                                                    |           |
|                                                                    |           |
|                                                                    |           |
|                                                                    |           |
|                                                                    |           |
| Exit Log                                                           | Back Next |

10. Click Next.

For the RAC data source, the JDBC URL needs to be manually edited. The RAC Database JDBC URL is given below as an example,

```
jdbc:oracle:thin:@(DESCRIPTION =(ADDRESS=(PROTOCOL=TCP)(HOST=10.184.87.199)
(PORT=1521))(ADDRESS=(PROTOCOL=TCP)(HOST=10.184.86.219)(PORT=1522))
(CONNECT DATA=(SERVICE NAME = testdb)))
```

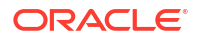

The **Confirmation message** pop-up window displays.

Figure 1-6 Confirmation message

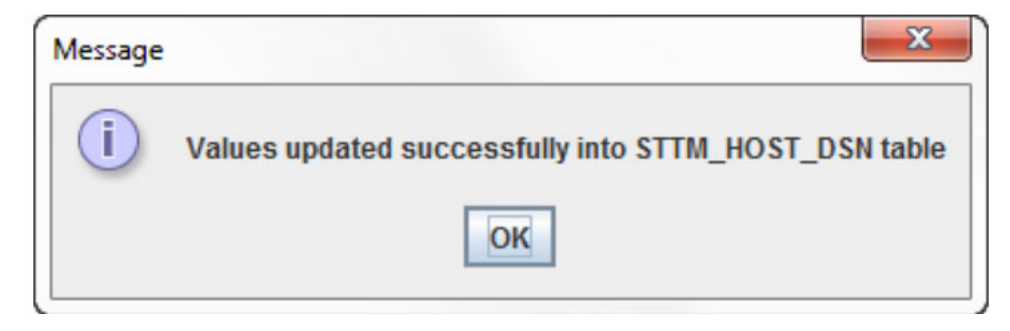

**11.** Click **OK**.

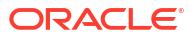